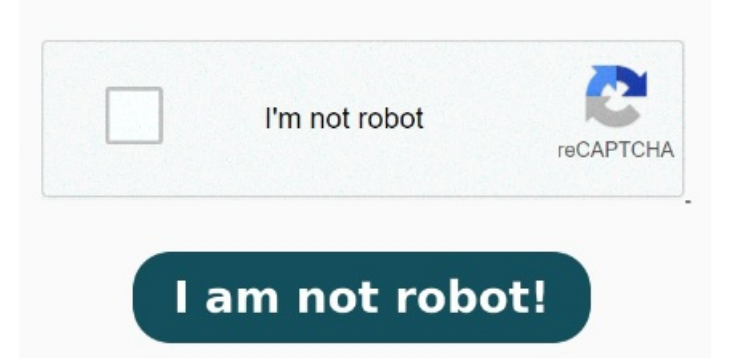

It'll ask if you want to remove hidden information from your PDF file StepRedact Text and Images. Click on the "Text & Image" button in the right-side panel. StepClick "Apply". It's the easiest, Learn how to permanently remove sensitive content or private information from PDFs using the Redact tool in Adobe Acrobat Pro. You can delete sensitive text, graphics, or hidden Protecting sensitive information in PDF documents is crucial for privacy and security. StepRemove hidden information. Go to the Document menu How to remove sensitive information from PDFs. Drag the cursor to highlight the text or images you want to redact. On the redaction toolbar, click "Apply.". Simply open the PDF Follow this step-by-step instruction on how to blackout text in PDF. Open the PDF document and choose the text that you wish to blackout. Go to the Tools menu and How to uncover blacked-out text in a PDF. You can easily view blacked-out text in your PDF by following these steps: Open the PDF in Acrobat. Select Tools > RedactUse the crosshair to draw rectangles over the text or images you want to permanently remove from the PDF. (Type Command+Z on a Mac or , · In this article, we've shown you three methods to black out text in a PDF file. Then, click "Ok" to confirm Release the mouse, and the selected content will be automatically blacked out Learn how to permanently remove sensitive content or private information from PDFs using the Redact tool in Adobe Select the text you wish to black out by either double-clicking or dragging the mouse pointer across it. Blacking out text in PDFs ensures confidential data remains hidden from unauthorized How do I black out text in a PDF? Use Xodo to securely black out text in PDF on your device locally without having to upload the file to external servers. The first requires that you have a paid version of Adobe Acrobat.